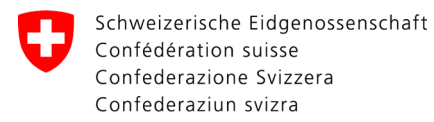

Swiss Confederation

Federal Department of the Environment, Transport, Energy and Communications DETEC

**Federal Office of Civil Aviation FOCA** Safety Division - Flight Operations

## ANLEITUNG Deklaration anpassen und bestätigen

**Schritt 1:** Auf der Servicekatalog-Seite, im Service «Deklaration Gefahrgutversender» auf «alle Services zeigen» klicken

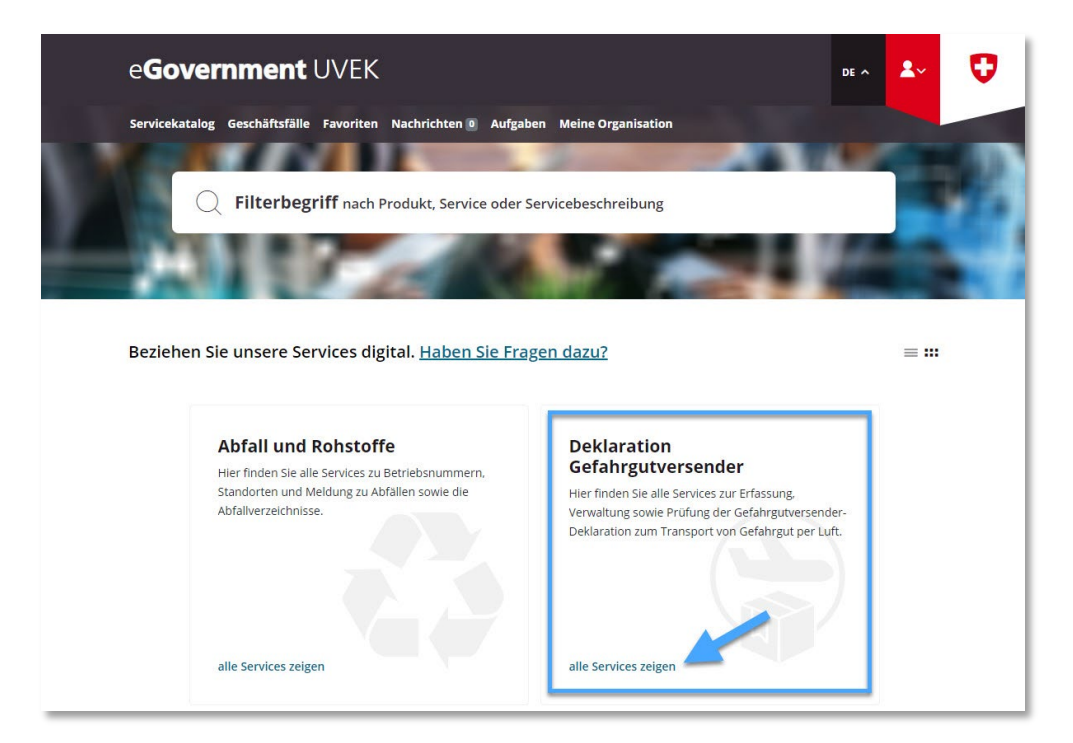

| Document Owner                             | SBOC          | Revised by  | SBOC DG / lub | Distribution | External           |  |  |  |  |
|--------------------------------------------|---------------|-------------|---------------|--------------|--------------------|--|--|--|--|
| Business Object                            | 132.3-101/4/1 | Prepared by | SBOC DG / lub | Released by  | L-SBOC, 17.03.2023 |  |  |  |  |
| ADMINISTRATIVE INFORMATION – FOR FOCA ONLY |               |             |               |              |                    |  |  |  |  |

ISS 01 / REV 00 / 17.03.2023 COR: - SBOC DG, support-dgdec@bazl.admin.ch

Instructions eGov DETEC platform (Modify & confirm declaration / DE) 1 / 5 Schritt 2: Service «Deklaration erfassen und verwalten» starten

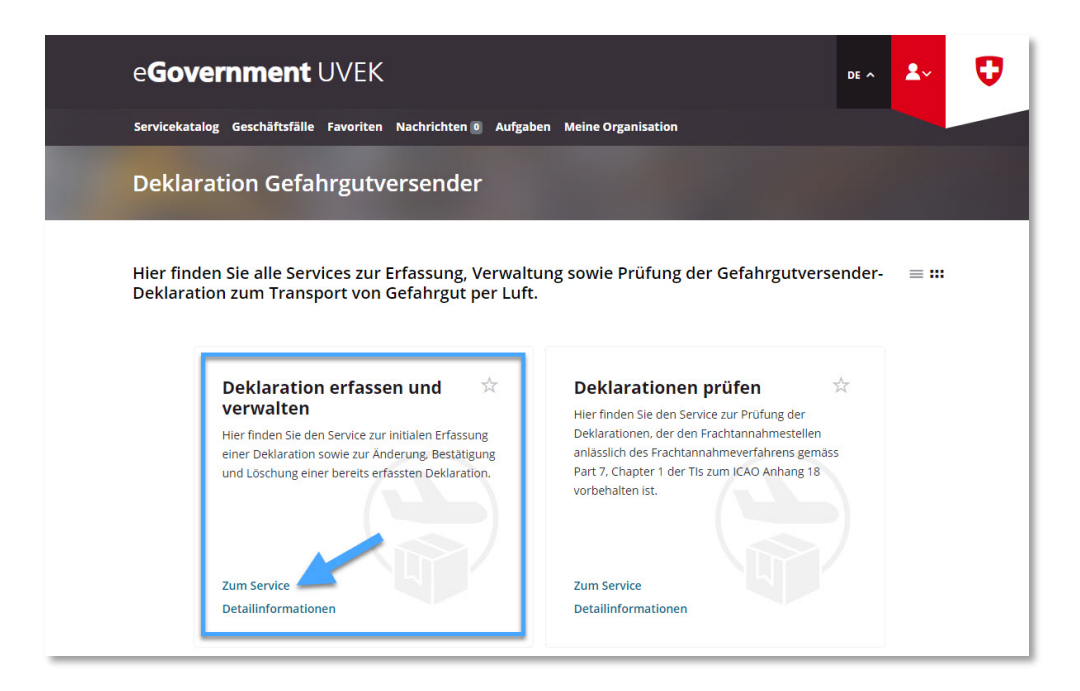

**Schritt 3:** Deklarationspflichtigen Betrieb auswählen, für welchen im eGovernment UVEK Portal eine Gefahrgutversender-Deklaration eingereicht wurde

| e <b>Government</b> UVEK                                                                                                    | DE A                                | 2~ | V |  |  |  |
|----------------------------------------------------------------------------------------------------|-------------------------------------|----|---|--|--|--|
| Servicekatalog Geschäftsfälle Favoriten Nachrichten 🛛 Aufgaben Meine Organisation                                                                                                    |                                     |    |   |  |  |  |
| Deklaration erfassen und verwalten                                                                                                    |                                     |    |   |  |  |  |
| 1 2                                                                                                    |                                     |    |   |  |  |  |
| Schritt 1 - Angaben zur Organisation                                                                                                    |                                     |    |   |  |  |  |
| <b>Deklarationspflichtiges Unternehmen</b>                                                                                                    | Deklarationspflichtiges Unternehmen |    |   |  |  |  |
| Wählen Sie die Organisation (= deklarationspflichtiges Unternehmen),<br>welche Sie unter <u>Meine Organisation</u> angelegt haben. Es sind hierbei nur<br>Organisationen auswählbar, welche mit einer UID-Nummer angelegt<br>wurden. Falls Sie Ihre Organisation ohne UID-Nummer erfasst haben,<br>können Sie diese nachträglich unter <u>Organisationsdaten bearbeiten</u><br>hinterlegen. |                                     |    |   |  |  |  |
| Organisation *                                                                                                    |                                     |    |   |  |  |  |

Schritt 4: Angaben überprüfen und wenn nötig Änderungen vornehmen

**Seite 1**: Bestehende Angaben überprüfen und sofern nötig Anpassungen vornehmen, danach auf «Nächste Seite» klicken

| e <b>Governme</b>       | nt UVEK                                                                                                    | DE ^ | <b>2</b> ~ | 0 |
|-------------------------|----------------------------------------------------------------------------------------------------|------|------------|---|
| Servicekatalog Geschäft | sfälle Favoriten Nachrichten 🛛 Aufgaben Meine Organisation                                                                                                    |      |            |   |
| Deklaration er          |                                                                                                    |      |            |   |
|                         | 1   2     Schritt 1 - Angaben zur Organisation                                                                                                    |      |            |   |
|                         | Deklarationspflichtiges Unternehmen<br>Wählen Sie die Organisation (= deklarationspflichtiges Unternehmen),<br>welche Sie unter <u>Meine Organisation</u> angelegt haben. Es sind hierbei nur<br>Organisationen auswählbar, welche mit einer UID-Nummer angelegt<br>wurden. Falls Sie Ihre Organisation ohne UID-Nummer erfasst haben,<br>törnen Sie diese nachträglich unter <u>Organisationsdaten bearbeiten</u><br>interlegen.<br>Organisation * |      |            |   |
| (→)                     | Solite Ihre Organisation (= deklarationspflichtiges Unternehmen) über   mehrere Versandstandorte verfügen, welche unter derselben UID-Nummer   wie der Hauptstandort erfasst sind, dann können Sie die nachfolgende   Checkbox aktivieren und die weiteren Standorte erfassen.   Weitere Versandstandorte mit der gleichen UID erfassen   Posdetzahl* Ort*   Strasse * Hausnummer   Listen © Hinzufugen                                             |      |            |   |
| (→)                     | Angaben zur zeichnungsberechtigten Person im<br>Unternehmen<br>Gemäss LTrV Art. 16d Abs. 2 (SR 748.411) ist die Deklaration durch eine im<br>Unternehmen zeichnungsberechtigte Person einzureichen. Diese Person<br>dient dem BAZL vorderhand als Kontaktperson und Anlaufstelle.                                                                                                    |      |            | ^ |
|                         | Detailinformati Abbrechen Nächste Seite                                                                                                    |      |            |   |

**Seite 2**: Bestehende Angaben überprüfen und sofern nötig Anpassungen vornehmen, danach «Deklaration bestätigen» selektieren, die Konformitäts- und Einverständniserklärung bestätigen und auf «Abschliessen» klicken

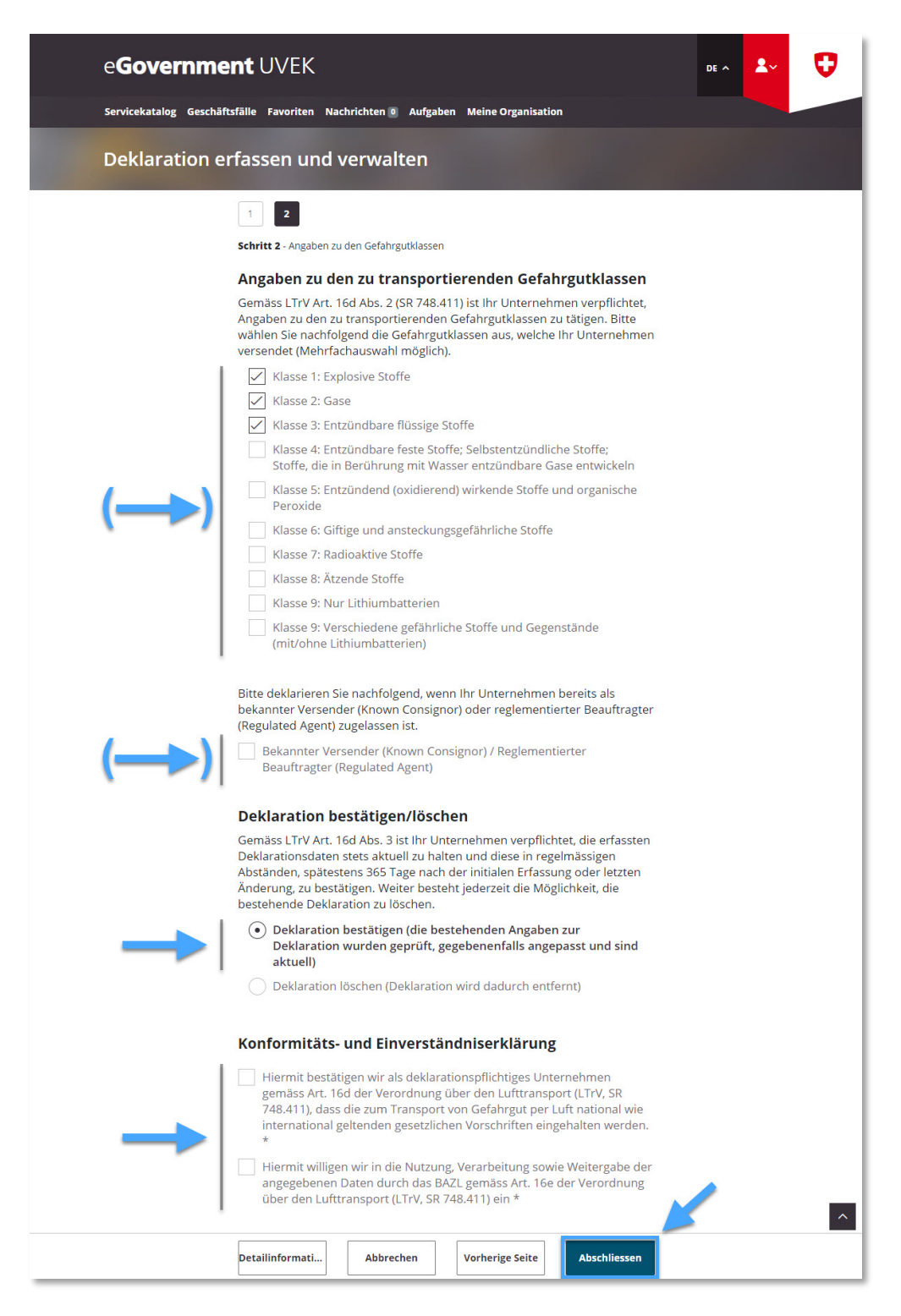

**Schritt 5:** Erhalt der Übermittlungsbestätigung (= Gefahrgutversender-Deklaration erfolgreich aktualisiert / bestätigt)

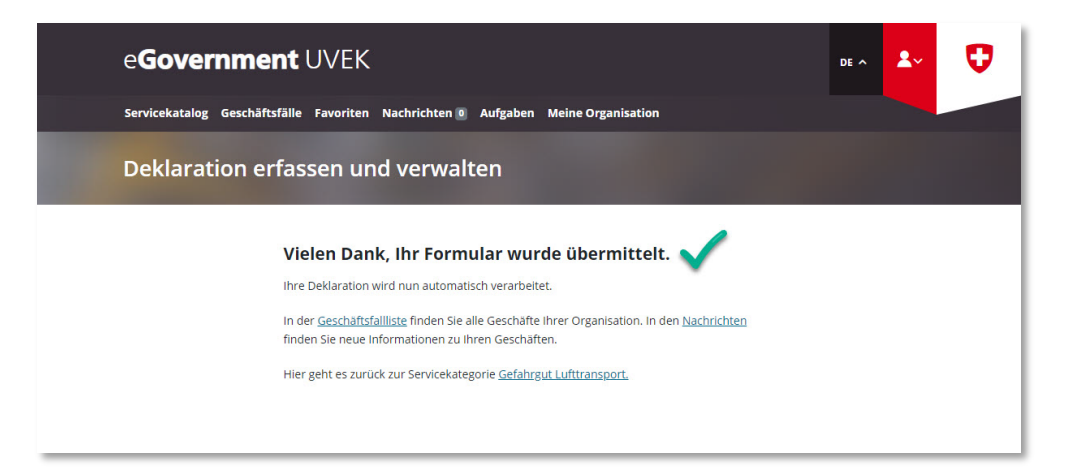